# 臨床實習評估系統

(iPad iOS 12 版本)

導師使用手冊

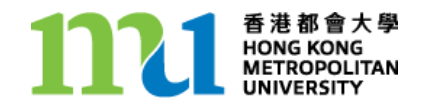

2022年5月

## 目錄

| 尊言         | 3  |
|------------|----|
| 吏用 iPad    | 3  |
| 基本操作       | 3  |
| 按鈕         | 3  |
| 畫面鎖定       | 3  |
| 解除畫面鎖定     | 3  |
| 設定中文使用介面   | 4  |
| 設定中文鍵盤     | 4  |
| 系統時間       | 4  |
| 吏用臨床實習評估系統 | 5  |
| 登入臨床實習評估系統 | 5  |
| 輸入學習評估紀錄   | 7  |
| 登出         | 11 |

### 導言

臨床實習評估紀錄是修讀【護理學高級文憑課程】的學生的臨床實習紀錄。學生必須完成指定範疇的臨床實習目標,並在臨床實習期間作定期的評估,將各項重點正確地記錄下來。導師須按學生表現評定學生各項實習目標,及確認學生記錄的資料正確無誤。

### 使用 iPad

修讀本課程的學生均會獲發一部 iPad 平板電腦,以攜帶到醫院作實習記錄 及評核之用。導師須在個別學生的 iPad 上評核其表現。

### O 基本操作

iPad 備有熱感觸控屏幕,只需使用手指操作。使用不適當的筆或指甲等硬物可能會損壞屏幕。

按鈕

- 開/關(睡眠/唤醒)按鍵
- 音量控制按鍵
- 靜音/螢幕旋轉鎖定鍵
- 主畫面鍵

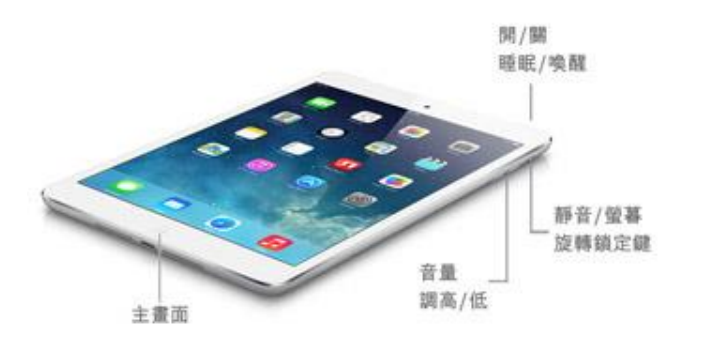

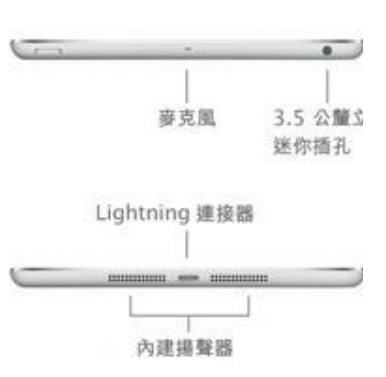

#### 畫面鎖定

按一下"睡眠/唤醒"按鍵

解除畫面鎖定

1. 按一下"睡眠/唤醒"按鍵或"主屏鍵"

2. 按指示移動滑桿以解除畫面鎖定

#### 設定中文使用介面

- 1. 按一下"設定"圖示
- 2. 選擇"一般"→ "語言與地區" → "iPad 語言"
- 3. 選擇"繁體中文"後,按"完成"

#### 設定中文鍵盤

- 1. 按一下"設定"圖示
- 選擇 "一般" → "鍵盤" → "鍵盤" → "新增鍵盤" → "繁體中 文"
- 3. 選擇"手寫"後,按"完成"並按"主屏鍵"退出

#### 系統時間

由於實習紀錄以 iPad 的系統時間作準,請在啟動臨床實習評估系統前確保日期與時間正確。要查看系統時間,可於畫面鎖定時按一下"睡眠/喚醒"按鍵或"主屏鍵"。

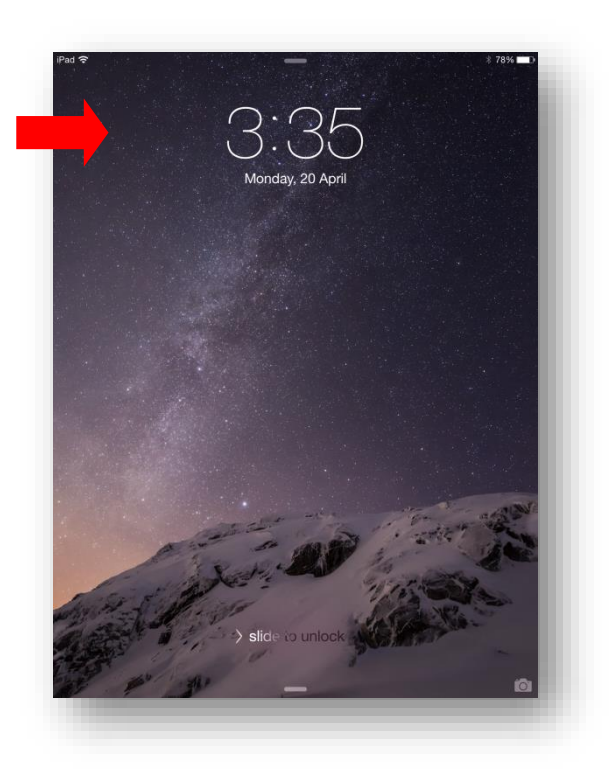

## 使用臨床實習評估系統

○ 登入臨床實習評估系統

1. 按一下"臨床實習"圖示開啟臨床實習評估系統

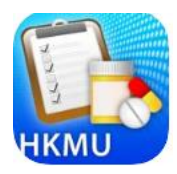

 在"評核紀錄"標籤下,按一下"導師登入"。核對左下角學生的 姓名及學生編號。

| Ŕ         | 雙理學高級             | 致恣課種       | 呈             |
|-----------|-------------------|------------|---------------|
|           | 學生登入              | 導師登入       |               |
|           | 5                 |            |               |
|           | 登.                | λ          |               |
| 3         | 資料同步              | 通告         |               |
| App<br>陳大 | Store Review<br>文 | a          | V1.0<br>1.4.5 |
|           |                   |            |               |
|           | m                 | <i>A</i> L |               |
|           |                   |            | 10110.01/0    |

若登入
 後,系統被閒置
 一分鐘或以上,
 將會自動登出。

- 3. 輸入你獲發的密碼,然後按"登入"。
- 登入後會出現"核對 iPad 時間"提示,請確認 iPad 時間為正確,並 按"OK/確認"鍵繼續。

再次進行評估。〉

|          | 鼠存        |   |
|----------|-----------|---|
| 護理學高級    | 及文憑課程     |   |
| 1. 導言    |           | > |
| 2. 待辦事項  |           | > |
| 3 本機日期:2 | 018-05-07 | > |
| 確言       | 認         |   |
|          |           |   |
|          |           |   |
|          |           |   |
|          |           |   |
|          |           |   |
|          |           |   |

登入後的主頁:

| 1. 導言     >       2. 待辦事項     >       3. 持續臨床輕核紀錄     > |    | 護理學高級文憑課程 |   |
|---------------------------------------------------------|----|-----------|---|
| <ol> <li>2. 待辦事項</li> <li>3. 持續臨床輕核紀錄</li> </ol>        | 1. | 導言        | > |
| 3                                                       | 2. | 待辦事項      | > |
| 3. 计读量和中国分配数                                            | 3. | 持續臨床評核紀錄  | > |

## ○ 輸入待辦事項

1. 於登入後主頁選擇待辦事項

|    | 護理學高級文憑課程 |   |
|----|-----------|---|
| 1. | 導言        | > |
| 2. | 待辦事項      | > |
| 3. | 持續臨床評核紀錄  | > |

 待辦事項只會顯示經學生自我評估為"達成學習成果"的項目。點擊 及進入"待辦事項"後,畫面會顯示導師需要為該學生作出評估的事 項。所以不同的學生會顯示不同的項目,如下圖:

| 返  |          |            |               | 儲存           | 登出                        |
|----|----------|------------|---------------|--------------|---------------------------|
|    |          | 待          | 辦事項           |              |                           |
| 1. | 判斷<br>功能 | 和確認<br>障礙人 | 心臟血管<br>士常見自  | 管及周圍<br>的健康問 | 图血管 <sub>&gt;</sub><br>問題 |
| 2. | 執行<br>功能 | 心臟血        | 管及周圍<br>評估    | 图血管約         | 吉構和 >                     |
| 3. | 判斷<br>見的 | 和確立<br>健康問 | 接受外利<br>題(手術) | 斗手術其<br>前)   | 間常。                       |
|    |          |            |               |              |                           |
|    |          |            |               |              |                           |
|    |          |            |               |              |                           |
|    |          |            |               |              |                           |
|    |          |            |               |              |                           |

3. 點擊其中一項會顯示相關的資料及學生的自我評估結果。

| 返回                    | 2.2          | .2.2       | 儲存           | 登出                  |  |
|-----------------------|--------------|------------|--------------|---------------------|--|
| 判斷和確認<br>障礙           | 3心臟血<br>人士常§ | 管及月<br>見的健 | 周圍血<br>康問題   | 管功能<br>I            |  |
| 1. 痛(Pain             | )            |            |              |                     |  |
| 自我評估                  |              |            |              |                     |  |
| 達成學習                  | 成果           | 未能         |              |                     |  |
| 導師評估                  |              |            |              |                     |  |
| 達成學習                  | 成果           | 未能         | 皇成學          | 習成果                 |  |
| 2. 知識貧                | 乏(Knov       | wledg      | e defic      | ;it)                |  |
| 自我評估                  | 1 eff 101    | + 45.3     | ab e44 100 1 | 00 <del>-1</del> 00 |  |
| 建成学首                  | 似米           | 木肥)        | 連 10, apa :  | 百以未                 |  |
| high describers (1.1) |              |            |              |                     |  |
| 導師評估                  |              |            |              |                     |  |

將畫面向下拉及釋放,會顯示該評估事項的詳細位置,如下圖:

| 判斷和確認心臟血管及周圍血管功<br>障礙人士常見的健康問題<br>1. 痛(Pain)<br>自我評估 |
|------------------------------------------------------|
| 1. 痛(Pain)<br>自我評估                                   |
| 自我評估                                                 |
|                                                      |
| 達成學習成果 未能達成學習成果                                      |
| 導師評估                                                 |
| 達成學習成果 未能達成學習成界                                      |

4. 完成後,按右上角"儲存"按鈕(若放棄變更,按"返回",被問及"離開前是否先儲存?"時,選擇"否"。)

| 返回                | 2.1.1.2      | 儲存           | 登出       |
|-------------------|--------------|--------------|----------|
| 判斷和確認心腸<br>障礙人士   | 藏血管及<br>常見的修 | .周圍血<br>建康問題 | 管功能<br>[ |
| 1. 痛(Pain)        | 7            |              |          |
| 自我評估              | •            |              |          |
| 儲有                | 本頁變更         | E?           | -        |
| <sup>3</sup><br>否 |              | 是            |          |
| 2. 知識貧乏(K         | nowled       | ge defic     | cit)     |
| 自我評估              |              |              |          |
| 達成學習成界            | <b>人</b> 未能  |              | 習成果      |
| 導師評估              |              |              |          |
|                   |              |              |          |
|                   |              |              |          |

5. 畫面底部會顯示本頁的評估日期及時間

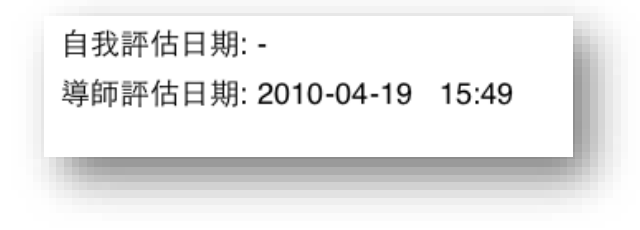

6. 完成後,該項目會自動從"待辦事項"列表中移除。

## ○ 輸入持續臨床評核紀錄

 持續臨床評核紀錄並不會顯示在"待辦事項"中。請選擇"持續臨床 評核紀錄"輸入該等項目。

|    | 護理學高級文憑課程 |   |
|----|-----------|---|
| 1. | 導言        | > |
| 2. | 待辦事項      | > |
| 3. | 持續臨床評核紀錄  | > |

2. 選擇其中一個範疇。

| 持續臨床評核紀錄         1. 藥物派發       >         2. 專業護理才能       > |
|------------------------------------------------------------|
| 1. 藥物派發     >       2. 專業護理才能     >                        |
| 2. 專業護理才能 >                                                |
|                                                            |

|  | 3. | 除了 | "臨床實習紀錄" | 一欄外, | 其他項目均由導師填寫。 |
|--|----|----|----------|------|-------------|
|--|----|----|----------|------|-------------|

| 返  |                    | 4.1      | 儲存      | 登出    |
|----|--------------------|----------|---------|-------|
|    |                    | 藥物派發     |         |       |
| 1. | 臨床實習記              | 已錄       |         | >     |
| 2. | 評估及計畫<br>Planning) | )(Assess | sment a | and > |
| 3. | 執行 (Imple          | ementati | on)     | >     |
| 4. | 評價 (Evalu          | uation)  |         | >     |
| 5. | 記錄 (Docu           | umentati | on)     | >     |
| 6. | 評語及評核              | 该結果      |         | >     |
|    |                    |          |         |       |
|    |                    |          |         |       |
|    |                    |          |         |       |

4. 導師須先填寫中期評核,儲存後,期終評核的按鈕才會啟用。

| 評估及計劃 (As<br>Plan<br>1. 醫囑 - 確認醫囑<br>中期<br>達成學習成果<br>期終<br>達成學習成果<br>2. 護理對象 - 辨詞<br>估護理對象的刻     | ssess<br>ning)<br>屬<br>未能<br>未能 | ment a<br>達成學<br>達成學  | ind<br>習成果<br>習成果   |
|--------------------------------------------------------------------------------------------------|---------------------------------|-----------------------|---------------------|
| <ol> <li>醫囑 - 確認醫师<br/>中期<br/>達成學習成果<br/>期終<br/>達成學習成果</li> <li>護理對象 - 辨記<br/>估護理對象前到</li> </ol> | <b>禹</b><br>未能<br>未能            | <b>達成學</b><br>達成學     | <b>習成果</b><br>習成果   |
| 中期<br>達成學習成果<br>期終<br>達成學習成果<br>2. 護理對象 - 辨記<br>估護理對象的刻                                          | <b>未能</b> ;<br>未能;              | <b>達成學</b><br>達成學     | <b>習成果</b><br>習成果   |
| 達成學習成果<br>期終<br>達成學習成果<br>2. 護理對象 - 辨記<br>估護理對象的影                                                | <b>未能</b><br>未能                 | <b>達成學</b><br>達成學     | <b>習成果</b><br>習成果   |
| 期終<br>達成學習成果<br>2. 護理對象 - 辨詞<br>估護理對象當明<br>估護理對象的對                                               | 未能                              | 達成學                   | 習成果                 |
| 達成學習成果<br>2. 護理對象 - 辨記<br>估護理對象當明<br>估護理對象的影                                                     | 未能                              | 達成學習                  | 習成果                 |
| 2. 護理對象 - 辨識<br>估護理對象當時<br>估護理對象的經                                                               |                                 |                       |                     |
| 相關的評估                                                                                            | 忍護理<br>寺的别<br>過敏史               | 型對象身<br>代況及需<br>2/按醫9 | }份/評<br>需要/評<br>屬執行 |
| 中期                                                                                               |                                 |                       |                     |
| 達成學習成果                                                                                           | 未能                              | 達成學習                  | 習成果                 |
| 期終                                                                                               |                                 |                       |                     |

### ● 登出

完成全部評核後,按左上角的"返回",直至右上角顯示"登出"按鈕。 按一下"登出",然後按"是"確定登出。

| Ē      | <b></b><br>理學高級文憑課 | 程 |
|--------|--------------------|---|
| 1. 導言  |                    | > |
| 2. 待辦  | 事項                 | > |
| 3. 持續[ | 臨床評核紀錄             | > |